## How to retrieve your one free Windows 10 license via onthehub

All Villanova students are eligible for one (1) free Windows 10 licence via a special arrangement with Microsoft.

## How to retrieve your free licence key

- 1. Go to http://vnc.qld.onthehub.com
- 2. Click Sign In (top-right corner).
- 3. Click **Register**.
- 4. Select With an organization-issued email address (shown below).

How would you like to register?

(e) With an organization-issued email address (e.g. a ".edu" address)

- 5. Click **Continue.**
- 6. Enter your full College email address (e.g. 12345@vnc.qld.edu.au).
- 7. Click **Continue**.
- 8. Fill out Account Registration fields ensuring you select **Students** as your member group (ensures your software licenses are free).
- 9. Fill out **Profile** questions.
- 10. Verification email will be sent within a few minutes.
- 11. Click verification link in email.
- 12. Login with the onthehub password you created earlier.
- 13. Click Microsoft Windows 10.
- 14. Click Add to Cart.
- 15. Click Check Out.
- 16. Confirm your Username and Signature.
- 17. Click I Accept.
- 18. Click Proceed With Order.
- 19. Your Product Key/s will be shown as well as emailed to you.
- 20. Keep a copy of this information to license Windows when you collect your laptop (email it to another address, print it out this is your responsibility).

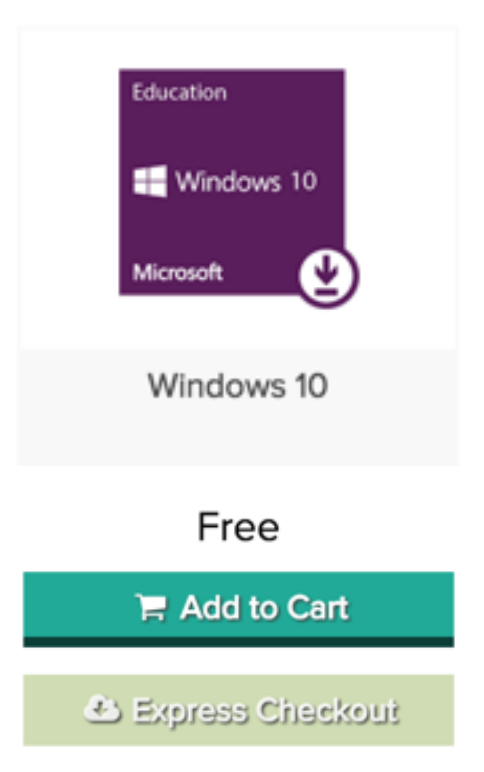

How to register your copy of Windows using your license

- 1. **Right-click on the Windows icon** in the bottom left corner
- 2. Click on **System**.
- 3. Click Change Product Key.

|                           | System                   |                                                                                                    | - 0 ×                                                  |                 |
|---------------------------|--------------------------|----------------------------------------------------------------------------------------------------|--------------------------------------------------------|-----------------|
|                           | ← → ← ↑ 🔜 > Contro       | I Panel > System and Security > System and Security > Security > Security > S | v Ö Search Control Panel                               |                 |
|                           | Control Panel Home       | View basic information about your computer<br>Windows edition<br>Windows 10 Education<br>© 2013 Microsoft Corporation. All rights reserved.                                                                                                    |                                                        | Windows 10      |
|                           | 😌 Device Manager         |                                                                                                    |                                                        |                 |
|                           | Remote settings          |                                                                                                    |                                                        |                 |
|                           | System protection        |                                                                                                    |                                                        |                 |
|                           |                          | System                                                                                                    |                                                        |                 |
|                           |                          | Processon                                                                                                    | Intel(R) Xeon(R) CPU E5-2640 0 @ 2.50GHz 2.49 GHz      |                 |
|                           |                          | Installed memory (RAM):<br>System type:                                                                                                    | 6.00 GB<br>64-bit Operation System v64-based processor |                 |
|                           |                          | Pen and Touch:                                                                                                    | Pen and Limited Touch Support with 10 Touch Points     |                 |
|                           |                          | Computer name domain and                                                                                                    | workaroup settings                                     |                 |
|                           |                          | Computer name:                                                                                                    |                                                        | Change sett     |
|                           |                          | Full computer name:                                                                                                    |                                                        |                 |
|                           |                          | Computer descriptions                                                                                                    |                                                        |                 |
|                           |                          | Domain:                                                                                                    |                                                        |                 |
|                           |                          | Windows activation                                                                                                    |                                                        |                 |
|                           |                          | Windows is activated Rea                                                                                                    | d the Microsoft Software License Terms                 |                 |
| Programs and Features     |                          | Product ID: 00328-10000-0                                                                                                    | 0001-AA216                                             | S Change produc |
| Power Options             |                          |                                                                                                    |                                                        |                 |
| Event Viewer              | See also                 |                                                                                                    |                                                        |                 |
| System                    | Security and Maintenance |                                                                                                    |                                                        |                 |
| Device Manager            |                          |                                                                                                    |                                                        |                 |
| Network Connections       |                          |                                                                                                    |                                                        |                 |
| Disk Management           |                          |                                                                                                    |                                                        |                 |
| Computer Management       |                          |                                                                                                    |                                                        |                 |
| Command Prompt<br>(Admin) |                          |                                                                                                    |                                                        |                 |
| Toole Management          |                          |                                                                                                    |                                                        |                 |
| Control Panel             |                          |                                                                                                    |                                                        |                 |
| File Explorer             |                          |                                                                                                    |                                                        |                 |
| Search                    |                          |                                                                                                    |                                                        |                 |
| Run                       |                          |                                                                                                    |                                                        |                 |
| Shut down or sign out     |                          |                                                                                                    |                                                        |                 |
| Desktop                   |                          |                                                                                                    |                                                        |                 |

4. Enter the Product Key you received.

| Enter a product key                                                                                          |                     |
|----------------------------------------------------------------------------------------------------|---------------------|
| Your product key should be in an email from whoever sold or distributed Win the box the Windows USB came in. | idows to you, or on |
| The product key looks similar to this:<br>PRODUCT KEY: XXXXX-XXXXX-XXXXX-XXXXXX-XXXXX                        |                     |
|                                                                                                    |                     |
| Product key                                                                                                  |                     |
| Dashes will be added automatically                                                                           |                     |
|                                                                                                    | Cancel              |